## Met SmartWifi modem verbinden

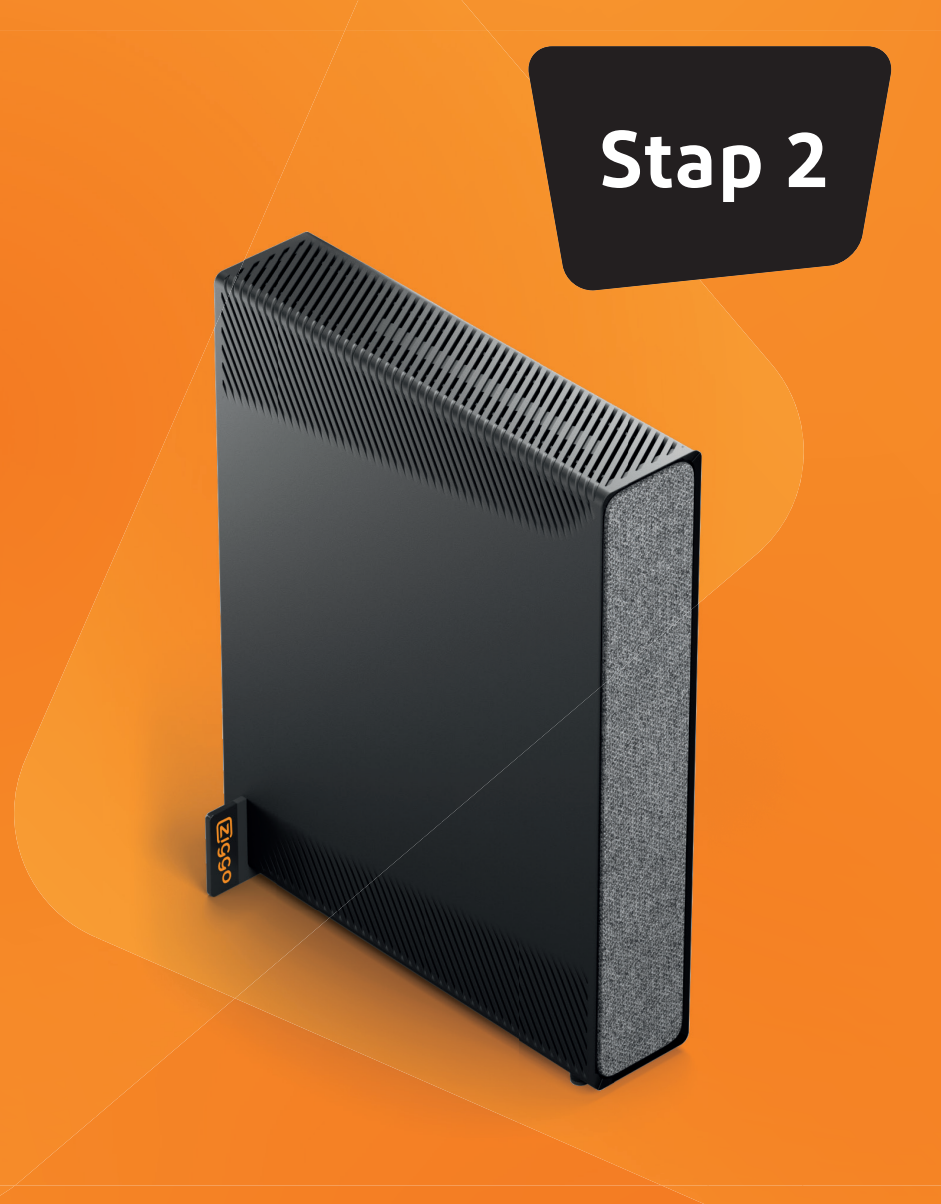

### 2.1 Bekabeld verbinden

Met een bekabelde internetverbinding is de snelheid vaak hoger dan via wifi Steek een internetkabel in een gele internetaansluiting achterin het modem. De andere kant van de kabel doe je in het apparaat dat je wilt verbinden.

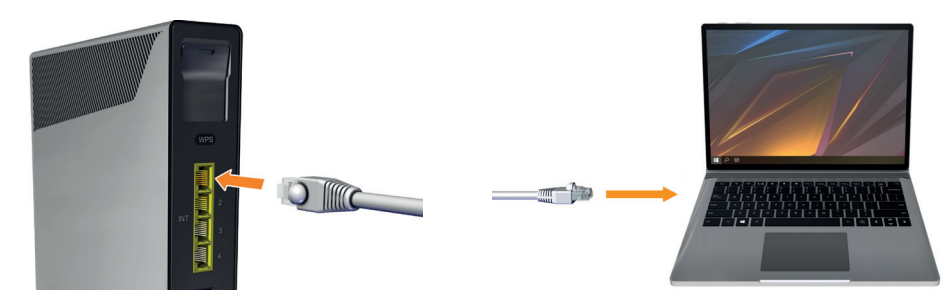

### 2.2 Draadloos verbinden

### 2.2.1 De nieuwe wifi-gegevens gebruiken

Je nieuwe modem heeft een unieke wifi-naam (SSID) en wifi-wachtwoord. Je apparaten zijn niet automatisch met je nieuwe modem verbonden. Verbind ze via je nieuwe netwerkgegevens. Die vind je op het wifi-kaartje achterop je modem.

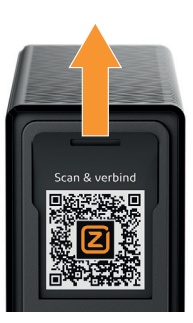

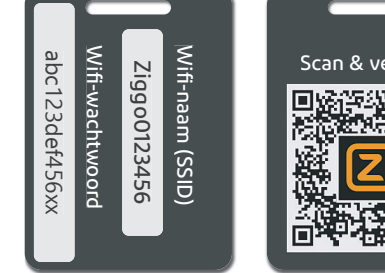

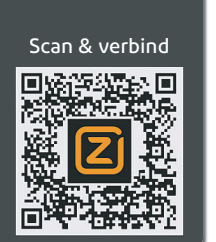

Deze handleiding is met zorg samengesteld. Toch kunnen er fouten en/of onvolkomenheden voorkomen Het is geen toevoeging op de algemene voorwaarden en er kunnen geen rechten aan ontleend worden.

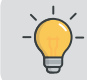

Scan de QR-code op het wifi-kaartje met de camera van je telefoon of tablet en maak gemakkelijk verbinding zonder het wifi-wachtwoord over te typen

в 1.

#### 2.2.2 De wifi-gegevens van je modem aanpassen

Je kunt de wifi-gegevens op twee manieren aanpassen:

A 1. Ga naar smartwifiweb.ziggo.nl

2. Log in met je Mijn Ziggo gegevens. Heb je nog geen Mijn Ziggo account? Klik op 'Nog geen account? Registreer je hier'.

3. Ga naar 'Draadloze instellingen' en verander je wifi-gegevens.

Verbind je telefoon, tablet of laptop met je nieuwe modem - zie stap 2.2.1.

2. Open je internetbrowser en ga naar https://192.168.178.1

3. Log in met het modem wachtwoord op de sticker onderop je modem.

Maak een foto van de sticker, dan neem je het wachtwoord zo over.

4. Bij 'Wifi-netwerk instellingen' pas je de gegevens aan.

Ga naar ziggo.nl/mijnziggo en lees bij 'Producten' alles over de gratis internetbeveiliging Ziggo Safe Online, e-mailadressen aanmaken en Wifispots aan- en uitzetten.

Ga naar **ziggo.nl/bellen** voor informatie over o.a. voicemail, driegesprek en doorschakelen.

# Snel installeren

Ziggo SmartWifi modem

Onze producten zijn zo ontwikkeld dat de installatie probleemloos hoort te gaan. Toch wat hulp nodig? Kijk op ziggo.nl/contact en kies hoe je contact met ons wilt.

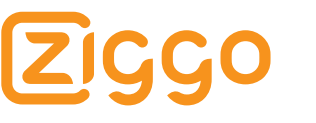

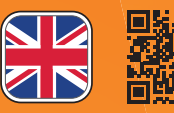

Scan this QR code or visit www.ziggo.nl/manualmodemv2 for the English version of this manual

## SmartWifi modem aansluiten

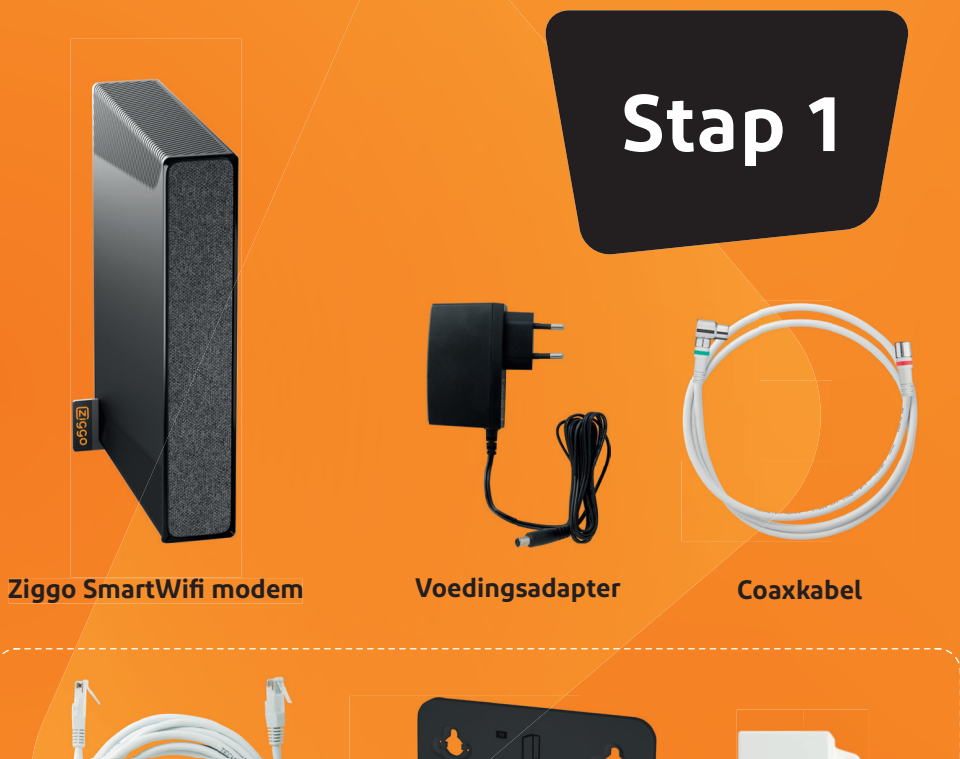

### **1.1** De hoofdaansluiting

Het SmartWifi modem sluit je aan op de hoofdaansluiting. Die hoofdaansluiting zit meestal in de meterkast. Soms in de woonkamer of een andere kamer. Kijk, zo ziet dat er uit:

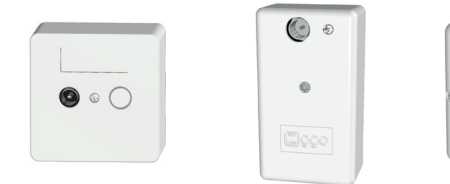

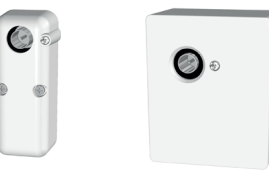

Ziet je hoofdaansluiting er anders uit? Ga dan naar ziggo.nl/monteursafspraak voor hulp.

Let op! Zit er een aansluiting in de meterkast, maar ook in een andere kamer? Dan is de aansluiting in de meterkast je hoofdaansluiting.

### **1.2** Je modem aansluiten

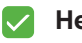

2 Zet het modem in de buurt van het aansluitpunt. Of gebruik de ophangbeugel.

3 Druk de coaxkabel met de groene ring in de hoofdaansluiting. Gebruik het meegeleverde aansluitmatriaal voor de beste kwaliteit van je verbinding.

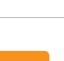

### **1** Zit er een kabel, splitter en/of versterker in je hoofdaansluiting, haal die er dan uit.

POA - 254

Om impact op leefomgeving te verminderen worden kabels, splitters en ophangbeugels niet altijd standaard meegeleverd bij onze modems. Heb je deze toch nodig? Bestel nieuwe kabels via **ziggo.nl/kabels**, of via ziggo.nl/ophangbeugel een gratis ophangbeugel. Vul de actiecode geenbezorgkosten in bij afrekenen om ze gratis te laten bezorgen.

4 Sluit het modem aan volgens onderstaand aansluitoverzicht.

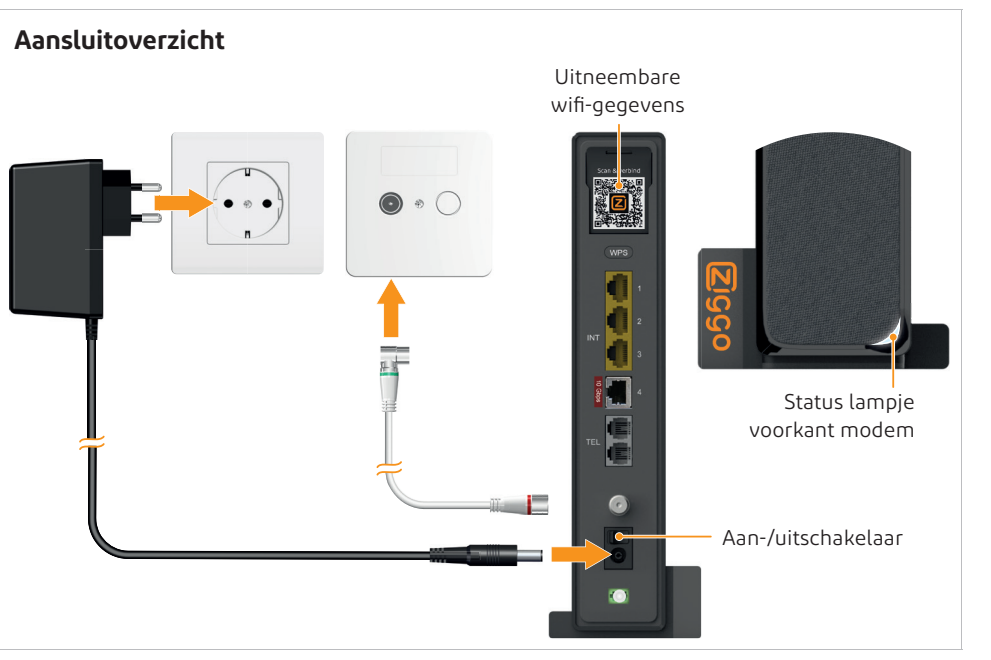

### **1.3** Je modem opstarten

Zodra je het modem aanzet, zoekt het direct naar het Ziggo signaal en beschikbare updates. Dit kan ongeveer **15 minuten** duren. De status van het modem zie je aan het lampje op de voorkant. Het modem is goed aangesloten als het lampje na het opstarten en updaten continu wit brandt.

Daarna verbetert het modem het wifi-signaal, dat kan zo'n 30 minuten duren. Daarom is je wifi-snelheid in het begin niet gelijk maximaal.

Heb je 15 minuten na installatie nog geen internet en brandt het lampje constant wit? Zet dan het modem en je computer even uit en weer aan.

Het modem is nu klaar voor gebruik.

#### Dit betekent het lampje op je modem

| Modus                         | Status                 | Actie                                                                                                    |
|-------------------------------|------------------------|----------------------------------------------------------------------------------------------------|
| Bezig met opstarten           | (knipperend)           | Wacht totdat het modem klaar is. Duurt dit langer dan<br>15 minuten? Controleer dan je coaxkabel en herstart het<br>modem.                          |
| Online                        | (gedimd)               |                                                                                                    |
| Online in bridgemodus         | (gedimd)               | Sluit je eigen router aan op de 2.5Gb/s internetpoort.                                                                                              |
| Bezig met firmware<br>update  | (knipperend)           | Wacht tot het modem klaar is met updaten en automatisch opnieuw is opgestart.                                                                       |
| WPS actief                    | (langzaam knipperend)  | Druk 2 seconden op de WPS-knop. Het lampje gaat<br>knipperen. Daarna kan je apparaat via WPS wifi-<br>verbinding maken, zonder het wifi-wachtwoord. |
| WPS succesvol                 | -                      | Je andere apparaat is succesvol verbonden met het modem.                                                                                            |
| WPS Error                     | (snel knipperend)      | Er is iets misgegaan met verbinden via WPS.<br>Probeer het nog eens of gebruik het wifi-wachtwoord<br>om verbinding te maken.                       |
| Registratiefout               | (knipperend)           | Neem contact op met Ziggo.                                                                                                    |
| Inkomend signaal niet<br>goed | -                      | Indien aanwezig, verwijder de splitter en start modem opnieuw op.                                                                                   |
|                               |                        | Neem contact op met Ziggo.                                                                                                    |
| Storing                       | (knipperend)           | Neem contact op met Ziggo.                                                                                                    |
| Telefonie werkt niet          | (knipperend ca. 2 min) | Neem contact op met Ziggo.                                                                                                    |